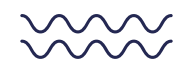

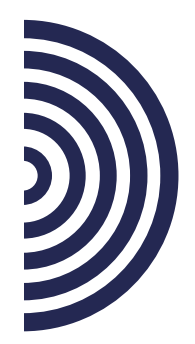

## How to request access in ShopZ and RAM

Please take a look at the following instructions to request and track your access within ShopZ and RAM

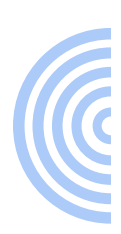

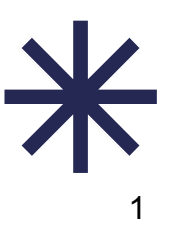

## **Table of contents**

### Page number 3

**Request Access to a Customer Number in ShopZ** 

## Page number 6

**Review the status of your request in RAM** 

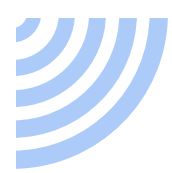

#### **Request Access to a Customer Number in ShopZ**

Access to: <a href="https://www.ibm.com/software/shopzseries/ShopzSeries.wss?action=home">https://www.ibm.com/software/shopzseries/ShopzSeries.wss?action=home</a>

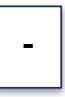

**1.** In the 'Register in ShopZ' screen, please enter the customer number you need to request access to, and click on the 'Request Access' button:

| Regis                              | ster in             | Shopz                  |                              |                                |                     |              |                   |  |
|------------------------------------|---------------------|------------------------|------------------------------|--------------------------------|---------------------|--------------|-------------------|--|
| Shopz                              | My orders           | My preferences         | My hardware systems          | My licensed/installed software | Re-drive R&R orders | My downloads | Register in Shopz |  |
| To register f                      | or ShopzSeries,     | , complete the form b  | elow.                        |                                |                     |              |                   |  |
| Request access to customer numbers |                     |                        |                              |                                |                     |              |                   |  |
| Customer hi                        | univers" (F         | leih)                  |                              |                                |                     |              |                   |  |
|                                    |                     |                        |                              |                                |                     |              |                   |  |
| -Customer r<br>-one per line       | numbers must b<br>e | be verified before you | can view data related to the | em or order software for them. |                     |              |                   |  |
| Request                            | Access              |                        |                              |                                |                     |              |                   |  |

Note: If you don't see this screen, you can also request access to a Customer Number, by displaying the menu in the right side of the screen, and select 'Edit Preferences' option:

| IBM Let's Create Products &<br>IBM Shepz Product catalog Hel | Solutions Consulting & Solvites Learn & Support Cuptore more C<br>and resources My Shigz<br>Register in Shopz                                                                                                    | K                                    | Search Q R =         |   |
|--------------------------------------------------------------|----------------------------------------------------------------------------------------------------|--------------------------------------|----------------------|---|
|                                                              | Shing     My orders     My preferences     My hardware systems     My Scensed(instabled software     Re-drive RBR or       To regater for Shoppfaries, complete the form below.     Request access to customer numbers     Reducest access to customer numbers       Customer numbers*     Projects       Customer numbers*     Projects       -Customer numbers     -Customer numbers       -Customer numbers*     Projects       -Customer numbers     -Customer numbers | fers My downloads. Register is Shopz | Fue scenes to Stope. | - |
|                                                              | Call us at 1-866-261-3023   Priority code: z Systems                                                                                                    | Visit us 📑 G+                        | ♥ in                 |   |

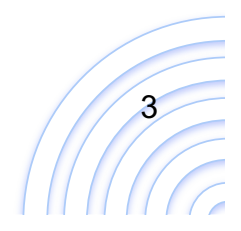

•

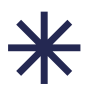

#### Then click "edit preferences"

| IBM         Left Greater         Consulting & Solutions          Consulting & Solutions          Explore more            IBM Stepp         Podult calling         High and resources          My Shopz                                                                                                    | Search Q X =                                                                            |  |  |  |
|----------------------------------------------------------------------------------------------------|-----------------------------------------------------------------------------------------|--|--|--|
| Register in Shopz                                                                                                    |                                                                                         |  |  |  |
| Share Muniferer Multivations externer Multivation State of the State of the State o | Fast access to Shopz ×                                                                  |  |  |  |
| элард түрөгөнэ түрөгөнөнөө түрналанагазрынта түрконовашталынга затынат таготик кал озень түрөлүнөлөэ <b>жархан нээнэр</b><br>Ү                                                                                                    | Priscita Ibanez                                                                         |  |  |  |
| To register for ShageSarlee, complete the form below.                                                                                                    | Current group<br>4666985 - IBM<br>→ Manage group                                        |  |  |  |
| Request access to customer numbers Customer numbers                                                                                                    | To sign out, please use the IBM sign out link on the<br>masthead or close your browser. |  |  |  |
|                                                                                                    | → Leg out from Shopz                                                                    |  |  |  |
| -Quatomer numbers must be verified before you can view data related to them or order sethware for them,<br>-one per line                                                                                                    |                                                                                         |  |  |  |
| Roquest Access                                                                                                    |                                                                                         |  |  |  |
| Call us at 3-866-263-3023   Priority code: 2 Systems Visit us 👔                                                                                                    | ⊶ ¥ in                                                                                  |  |  |  |

In the page displayed, go to the bottom of the screen, and you will see the 'Request access to customer numbers' section:

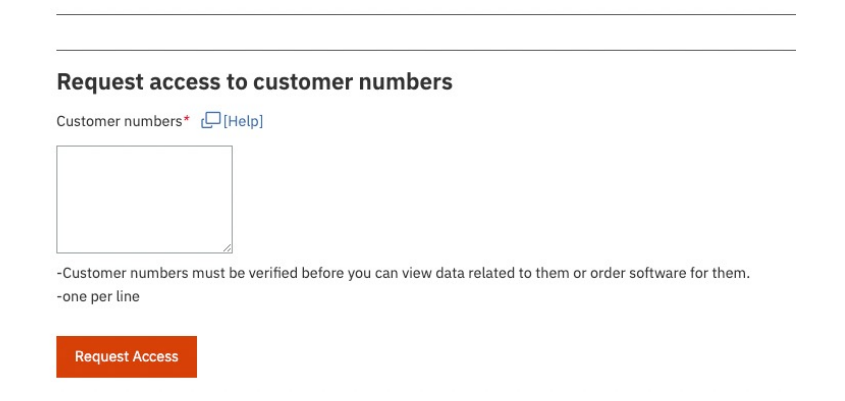

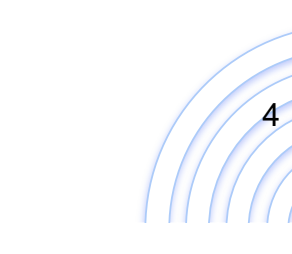

-

**2.** You will be asked for a Business Justification; this means why you are asking access to the customer number. Please enter the information requested and click on the 'Continue' button:.

| Register in Sho                                | ppz                                     |                                       |                          |              |                   |  |
|------------------------------------------------|-----------------------------------------|---------------------------------------|--------------------------|--------------|-------------------|--|
| Shopz My orders My pre                         | ferences My hardware systems            | My licensed/installed software        | Re-drive R&R orders      | My downloads | Register in Shopz |  |
| To register for ShopzSeries, complete          | e the form below.                       |                                       |                          |              |                   |  |
| Customer numbers* [][Help]                     | Please enter the business justification | text required for access to the follo | ving customer number(s): |              | ×                 |  |
| -Customer numbers must be ver<br>-one per line | Continue                                |                                       |                          |              |                   |  |
| Request Access                                 |                                         |                                       |                          |              |                   |  |

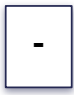

**3.** Your request will be created and the approvers will be notified.

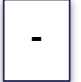

**4.** Wait for the approvals.

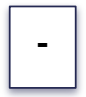

**5.** You can track the status of your request in RAM. Please refer to the section 'Review the status of your request in RAM' below.

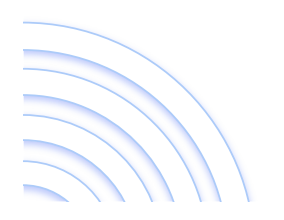

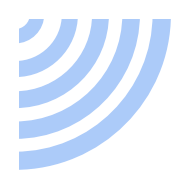

#### Review the status of your request in RAM

#### Access to: <a href="https://www.ibm.com/software/ram/ui/dashboard/home">https://www.ibm.com/software/ram/ui/dashboard/home</a>

| - 1.                                                            | Go t | he left Menu                                                                                           | and click on 'My requests' op            | otion                      |  |  |  |
|-----------------------------------------------------------------|------|----------------------------------------------------------------------------------------------------|------------------------------------------|----------------------------|--|--|--|
| Home                                                            | R    | Review requests                                                                                        |                                          |                            |  |  |  |
| Help<br>Customer service<br>My application roles                |      | The following shows all open requests, click one request to see the details.  Request list Show histor |                                          |                            |  |  |  |
| My requests                                                     | ^    | Туре                                                                                                   | Status                                   | Date created               |  |  |  |
| Create requests                                                 | -    | Application role                                                                                       | OPEN (Need Blue page manager to approve) | 09 Dec 2020, 11:11:31 p.m. |  |  |  |
| Process IGA requests                                            |      | Application role                                                                                       | OPEN (Need Blue page manager to approve) | 19 Nov 2020, 12:38:54 p.m. |  |  |  |
| Administer groups<br>Create a group<br>Migration<br>Become user |      | Application role                                                                                       | OPEN (Need Blue page manager to approve) | 19 Nov 2020, 11:29:00 a.m. |  |  |  |

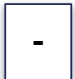

- 2. From the options displayed, select "Review requests"
- 3. Your requests will appear on the right side of the screen

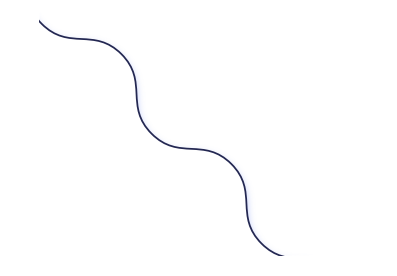

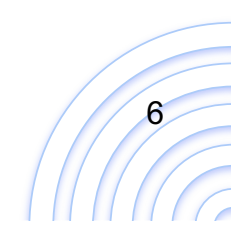

•

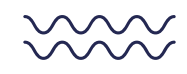

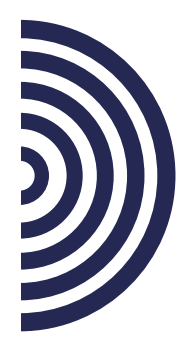

# Thanks!

Do you have any questions? Please contact: SHOPCAT2@dk.ibm.com

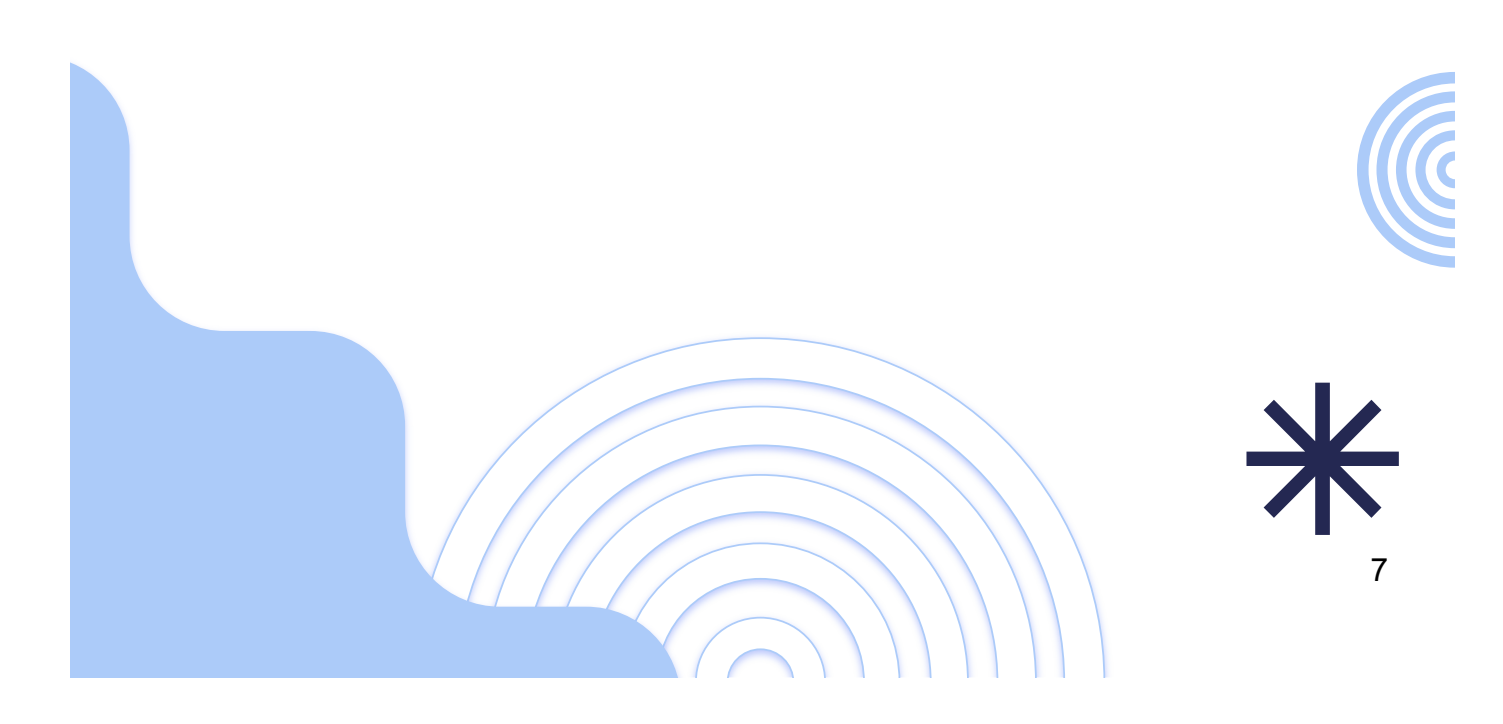